## **TPO Connect – Request Tax Transcripts**

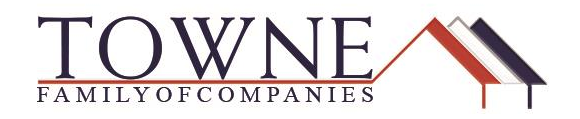

## **HOW TO: Request Tax Transcripts**

Step 1: Access your loan in TPO Connect and click on Request 4506T under Loan Actions.

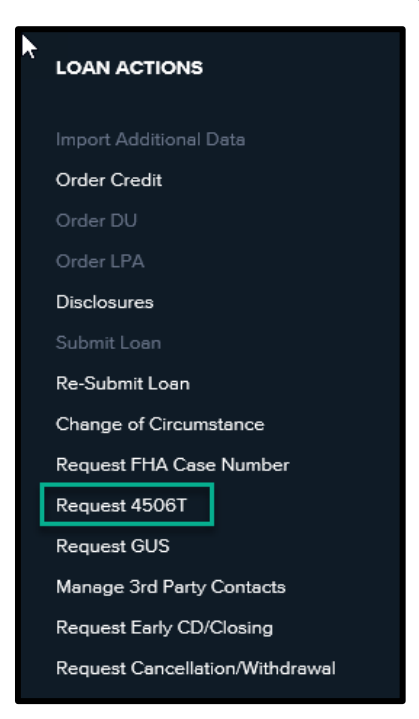

- Step 2: Once you have uploaded the completed 4506T document, you will receive a Yes next to document uploaded.
- **NOTE:** Upon submission of your file in TPO Connect, the 4506T will be sorted into the document placeholder "**Income: IRS 4506T**" which will update the "**Yes**" for the "Document uploaded to Income: IRS 4506T in TPO Connect?"

| Request 4506T                                          |        |              |
|--------------------------------------------------------|--------|--------------|
| Document Uploaded to Income: IRS 4506T in TPO Connect? | Yes    |              |
| Uploaded 4506T signed by the borrower?                 | Select | $\checkmark$ |
| Uploaded 4506T needs revisions to be sent to the       |        |              |
| borrower prior to processing the request?              | Select | ~            |
|                                                        |        |              |
|                                                        |        |              |
|                                                        |        |              |
|                                                        |        |              |
|                                                        |        |              |
| Not Requested                                          |        |              |

## **TPO Connect – Request Tax Transcripts**

Step 3: Answer both questions using the drop-down and hit Request.

- Is the document signed by the borrower?
- Are any revsions needed prior to the request? (Double check the addresses on the form.)

**NOTE:** Once both questions are answered the Request button will appear.

| 3 | Request 4506T                                          |     |         |  |
|---|--------------------------------------------------------|-----|---------|--|
|   | Document Uploaded to Income: IRS 4506T in TPO Connect? | Yes |         |  |
| ſ | Uploaded 4506T signed by the borrower?                 | Yes | ~       |  |
| I | Uploaded 4506T needs revisions to be sent to the       |     |         |  |
| I | borrower prior to processing the request?              | No  | ~       |  |
| Ļ |                                                        |     |         |  |
|   |                                                        |     |         |  |
|   |                                                        |     |         |  |
|   |                                                        |     |         |  |
|   | Not Requested                                          |     |         |  |
|   |                                                        | ŀ   | Request |  |

- Step 4: After you hit the Request button, the information will be pushed to our Sales Support team to complete.
  - A date will also appear next to Date Requested.

| 2 | Request 4506T                   |          |
|---|---------------------------------|----------|
|   | Date Requested:                 | 2/8/2019 |
| 1 | Date Submitted (to Vendor/IRS): |          |
|   | Date Response Expected:         |          |
|   | Date Completed:                 |          |
|   |                                 |          |
|   |                                 |          |
|   |                                 |          |
|   |                                 |          |
|   | Requested                       |          |

Step 5: Once the request has been submitted to the IRS and returned/completed – those dates will populate as well.

| 02/08/2019 |                                        |
|------------|----------------------------------------|
| 02/08/2019 |                                        |
|            |                                        |
| 02/13/2019 |                                        |
|            |                                        |
|            |                                        |
|            |                                        |
|            | 02/08/2019<br>02/08/2019<br>02/13/2019 |

If you have questions, please contact salessupport@townemortgage.com